## TRAKTOR 2 + WINDOWS 7 – OPTIMALIZACE VÝKONU NOTEBOOKU

Revize dokumentu 0003

Changelog:

0003 @ 5. 8. 2014 - přidáno escapování znaku & ve skriptu

0002 @ 29. 12. 2012: - přidána prioritizace procesů na pozadí

přidán obnovovací skript

0001 @ 22. 12. 2012: - úvodní verze dokumentu

Andy Linhart – <u>http://www.facebook.com/olinhart89</u>

#### OBSAH

| Trak | xtor 2 + Windows 7 – Optimalizace výkonu notebooku | 1  |
|------|----------------------------------------------------|----|
| 0    | bsah                                               | 1  |
| Ú    | vod                                                | 2  |
| 0    | dstranění zbytečností                              | 3  |
| 0    | vladače a zařízení                                 | 4  |
| 0    | ptimalizace Windows                                | 6  |
| S    | chéma napájení                                     | 9  |
| V    | ypnutí zařízení                                    | 11 |
| U    | končení procesů                                    | 13 |
| 0    | ptimalizační skript                                | 14 |
|      | Upozornění na nutné úkony                          | 15 |
|      | Aktivace napájecího schématu                       | 16 |
|      | Zakázání zařízení                                  | 17 |
|      | Ukončení služeb                                    | 18 |
|      | Zastavení procesů                                  | 19 |
|      | Obnovovací skript                                  | 20 |
| U    | kázkový skript                                     | 21 |
|      |                                                    |    |

# ÚVOD

Tento návod je určen všem DJům, kteří používají software Traktor 2 na systému Microsoft Windows 7. Je velice pravděpodobné, že provedené optimalizace budou fungovat i pro jiné DJské softwary, nemám však možnost něco takového vyzkoušet.

Jsem si téměř jistý, že jsem tu na něco zapomněl, takže pokud budete mít jakékoliv komentáře, neváhejte mi dát vědět. Rád budu dokument udržovat a vylepšovat, budou-li podněty.

## ODSTRANĚNÍ ZBYTEČNOSTÍ

První obecný krok, který musíte učinit, než začnete optimalizovat na míru, je odinstalace nepotřebných programů. Většina notebooků je od výrobce vybavena sadou hrubě neužitečných nástrojů a těch se potřebujete zbavit. Sem spadají všechny možné předinstalované zkušební verze nějakých zálohovacích nástrojů stejně tak jako programy, které Vám k obrázkům z webkamery přidají rámeček. Vaše nové motto by mělo být: "Správný systém není ten, do kterého už nevíte, co přidat, ale ten, ze kterého již nelze nic odebrat."

Zaměřte se na programy, které běží na pozadí, případně ty, jejichž ikonku vidíte v trayi (System Tray – ikonky na liště vedle hodin).

Programy byste rozhodně měli odinstalovávat čistě, přes nabídku Programy a funkce v Ovládacích panelech:

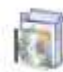

#### Programy a funkce

Pouhé odstranění souborů z adresáře Program Files způsobí neexistující odkazy v registru systému, které Váš počítač budou brzdit.

Jako odstranění zbytečností se považuje i odpojení zařízení, které nepotřebujete. Vyhnete se tak problémům s ovladači, o kterých pojednávám v další kapitole.

## OVLADAČE A ZAŘÍZENÍ

Ovladače jsou software dodávaný k jednotlivým zařízením, který říká systému Windows, jak takové zařízení obsluhovat. Je naprosto nezbytné, aby ovladače byly aktuální, bez konfliktu a pokud možno WHQL certifikované. Tento certifikát znamená, že Microsoft sám takové ovladače testoval a tvrdí o nich, že jsou v souladu se systémem Windows. K ovladačům je většinou dodáván ještě obslužný software, který nějak práci se zařízením usnadňuje či rozšiřuje, ovšem pokud dané zařízení nepotřebujete k DJingu, je dobré jej odpojit a podpůrný software ukončit (to lze zautomatizovat použitím skriptu, o kterém budu hovořit dále).

I když na většinu zařízení si Windows dokáží nějaký víceméně funkční ovladač dotáhnout z Windows Update, nebo dokonce takový ovladač již mají v sobě, je nutné u toho nezůstat a **stáhnout si místo toho ovladač přímo ze stránek výrobce**. Například hodně DJ konzolí se chová jako externí zvuková karta a pro tu mají Windows univerzální ovladač. Ten však nejen neposkytuje dostatečně malou latenci (protože je to WDM, nikoliv ASIO ovladač), ale mnohdy ani nezpřístupní všechny audio kanály. Při stahování ovladačů a software k zařízení ze stránek výrobce dbejte na správnou volbu architektury. Pokud máte 64bitové Windows, je rozhodně nutné mít i 64bitový ovladač. Architekturu Vašeho procesoru zjistíte, pokud klepnete na položku **Počítač** pravým tlačítkem myši a vyberete **Vlastnosti**:

| 👰 Systém                                                                                                    |                                                                                  |                                                                             |                                |
|----------------------------------------------------------------------------------------------------|----------------------------------------------------------------------------------|-----------------------------------------------------------------------------|--------------------------------|
| 🕜 🖓 🔹 Ovládací panely 🔹 V                                                                                                  | šechny položky Ovládacích panelů 🔻                                               | Systém                                                                      | - 😥                            |
| <u>Soubor</u> Upravit Zobrazit Nástroj                                                                                     | e Nápo <u>v</u> ěda                                                              |                                                                             |                                |
| Hlavní ovládací panel<br>Správce zařízení<br>Nastavení vzdáleného přístupu<br>Chrana systému<br>Upřesnit nastavení systému | Copyright © 2009 Microsoft (<br>Service Pack 1<br>Získat více funkcí s novou edi | Corporation. Všechna práva vyhrazena.<br>c <u>í systému Windows 7</u>       |                                |
|                                                                                                    | System                                                                           | ASI ISTAK Computer Inc                                                      | 2                              |
|                                                                                                    | Hodnocení:                                                                       | 5,9 Index uživatelských zkušeností se systémem<br>Windows je třeba obnovit. | ·                              |
| 100 - 100 - 100                                                                                                    | Procesor:                                                                        | Intel(R) Core(TM) i7-2620M CPU @ 2.70GHz 2.70<br>GHz                        | Institute Institute Participan |
| Viz také<br>Centrum akcí<br>Windows Undate                                                                                 | Nainstalovaná paměť (RAM):<br>Typ systému:                                       | 8,00 GB<br>64bitový operační systém                                         |                                |
| Informace o výkonu a nástroje                                                                                              | Pero a dotykové ovládaní:                                                        | Pro tento displej není k dispozici zadávání perem ani<br>dotykové ovládání. |                                |

Jakmile víte architekturu, doporučuji stáhnout ovladače přímo od výrobce zejména na následující typy zařízení:

- Chipset
  - Intel pro 64bit (týká se procesorů Core i3, i5 a i7): <u>http://downloadcenter.intel.com/Detail\_Desc.aspx?DwnldID=20775</u>
- Integrovaná grafická karta (bývá Intel)
  - Grafika typu Intel HD na 32bit: <u>http://downloadcenter.intel.com/Detail\_Desc.aspx?DwnldID=22081</u>
  - Grafika typu Intel HD na 64bit: <u>http://downloadcenter.intel.com/Detail\_Desc.aspx?DwnldID=22083</u>
- Výkonná grafická karta
  - NVidia:

http://www.nvidia.com/Download/index.aspx

- o ATI:
  - http://support.amd.com/us/gpudownload/Pages/index.aspx
- Interní zvuková karta (v 90% to bývá Realtek)

#### • Realtek HD Audio:

http://www.realtek.com.tw/downloads/downloadsCheck.aspx?Langid=1&PNid=24&PFid=24 &Level=4&Conn=3&DownTypeID=3)

Otevřete si Správce zařízení (pravý klik na **Počítač**, položka **Spravovat**, ve stromu vybrat **Správce zařízení**) a snažte se eliminovat potíže – zařízení se symbolem žlutého vykřičníku. Taková zařízení nemají buď žádný ovladač, nebo ho mají nefunkční.

Pokud se zařízení zobrazuje jako neznámé, a vy nejste schopni identifikovat, o jaké zařízení se jedná, použijte

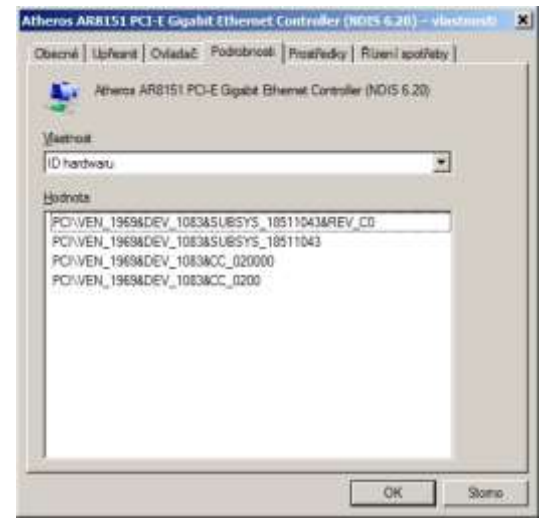

následující postup: Na dané zařízení dvojklikněte, přejděte do sekce **Podrobnosti** a v menu Vlastnost vyberte **"ID** hardwaru":

Vezměte první hodnotu a zkuste ji vygooglit. Většinou Vám prvních pár odkazů napoví, o jaké zařízení se jedná, a Vy pak můžete navštívit web jeho výrobce.

Pokud si stále nejste jisti, pomoci může i nástroj HWInfo, který je ke stažení na jeho domovské stránce <u>http://hwinfo.com</u>. Zobrazuje informace o připojených zařízeních.

Stahujte HWInfo32 nebo HWInfo64 podle Vaší architektury.

Pokud se Vám i přes veškeré snahy nedaří ovladač najít, nebo zjistit o jaké zařízení se jedná, ale je zjevné, že jej k životu nepotřebujete, je dobré jej zakázat, aby si s ním Windows nelámaly hlavu:

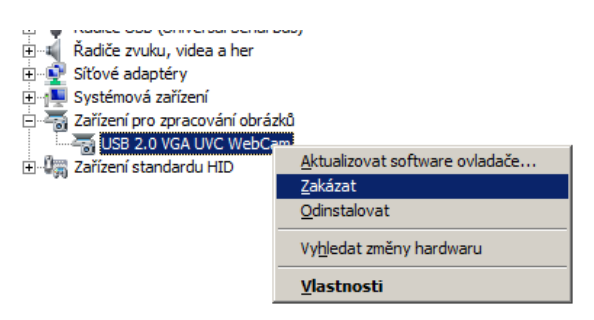

ID hardwaru je složeno z několika složek, kde VEN značí výrobce (vendor), DEV značí zařízení (device), SUBSYS podsystém (subsystem) a REV revizi (revision).

Co se týče zvukových ovladačů na externí zvukovou kartu/konzoli, klaďte obzvlášť velký důraz na jejich stabilitu, aktuálnost a zejména podporu ASIO rozhraní. Pokud používáte levnější kartu, které režim ASIO nativně nepodporuje, lze k tomu účelu použít zdarma dostupný program ASIO4ALL (<u>http://asio4all.com</u>), který si ale vezme hodně procesorového času, a jeho výkon není zdaleka optimální. Jeho nastavení není předmětem tohoto návodu.

#### OPTIMALIZACE WINDOWS

Pokud máte všechna zařízení v pořádku, můžete přistoupit k optimalizaci samotných Windows. Nejprve je třeba říct, že hodně optimalizací, které tu zmiňuji, Vám pomůže nejen s DJingem, ale i s obecným chodem systému. První velký žrout výkonu jsou motivy oken, zejména v režimu Windows Aero. Pokud na nich netrváte, doporučuji přejít na klasické schéma (pravý klik do plochy, položka **Přizpůsobit**):

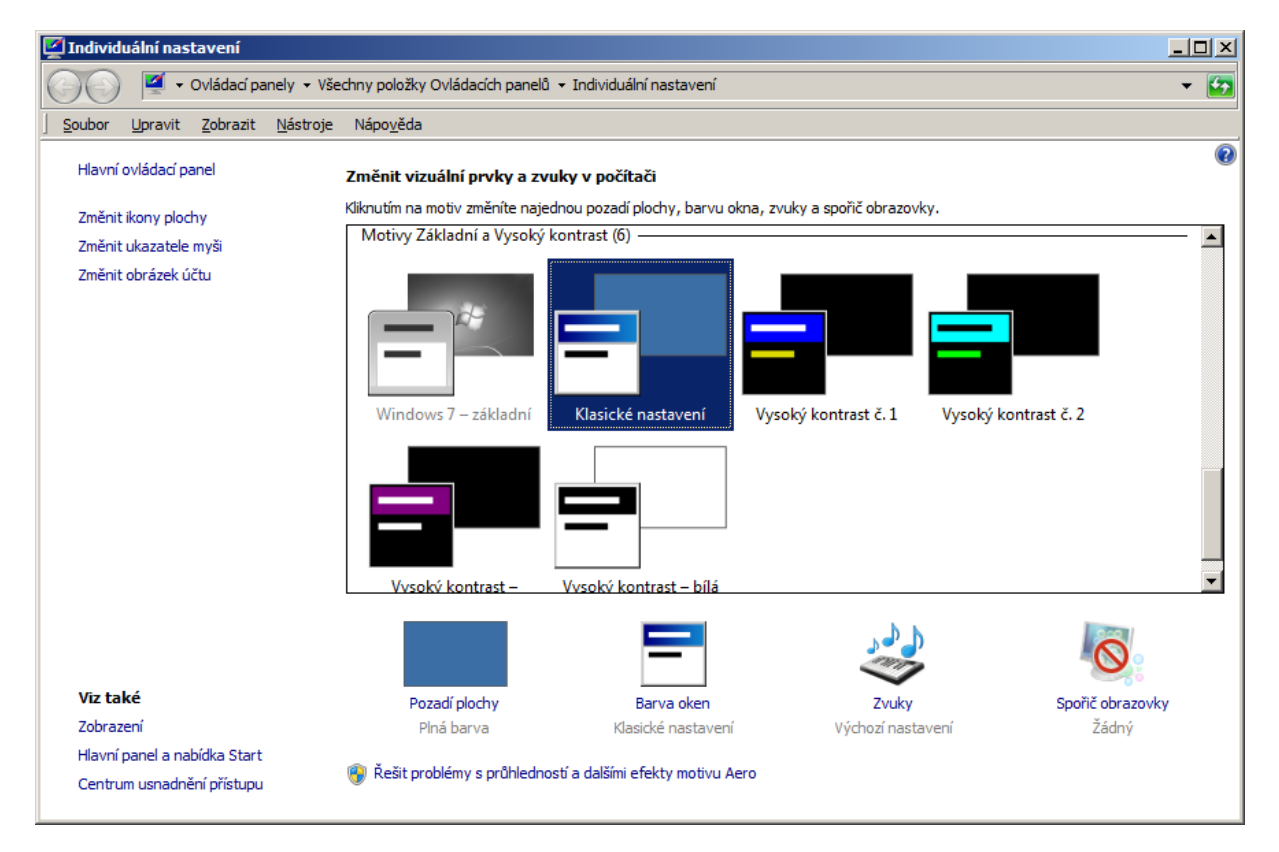

Pokud už máte nastaveno klasické schéma, je také dobré vypnout všechny nepotřebné animace oken, nabídek a podobných věcí, které jsou nejen zbytečné, ale hlavně zdržují, protože místo, aby se nabídka rovnou zobrazila, systém plýtvá výkonem na vykreslení efektu, který uživatel téměř nepostřehne, a jeho vykreslení nějaký čas trvá, takže vlastně uživatele v práci zdržuje.

Toto nastavení lze provést ve Vlastnostech systému (pravý klik na **Počítač**, volba **Vlastnosti**, v levém menu odkazů **Upřesnit vlastnosti systému**). Tam, v kartě **Upřesnit** je v sekci **Výkon** tlačítko **Nastavení**. Doporučuji nastavení dle obrázku:

V okně **Možnosti výkonu** provedeme ještě jednu změnu – v kartě Upřesnit nastavíme prioritizaci služeb na pozadí před programy "s oknem". Je to proto, že ovladače zvukové karty jsou vlastně služby na pozadí:

Optimalizovat výkon pro: O Programy 
O Služby na pozadí

#### Možnosti výkonu × Vizuální efekty Upřesnit Zabránění spuštění dat Vyberte nastavení, které chcete použít pro zobrazení a výkon systému Windows v tomto počítači. 💿 Systém Windows zvolí nejlepší nastavení pro tento počítač Optimalizovat pro vzhled Optimalizovat pro výkon • Vlastní: Animace na hlavním panelu a v nabídce Start-OFF Animovat okna při minimalizaci a maximalizaci-OFF Animovat prvky a ovládací prvky oken-OFF Postupné hasnutí nabídek po výběru položky-OFF Použít stíny popisků ikon na ploše-ON Použít vizuální styly na okna a tlačítka-OFF Pozvolna zobrazovat nebo vysouvat nabídky-OFF Pozvolna zobrazovat nebo vysouvat popisky-OFF Při přetahování zobrazovat obsah okna-ON Vyhladit hrany obrazovkových písem-ON Vysouvat pole se seznamem-OFF Vysouvat seznamy-OFF Zobrazit průsvitný obdélník výběru-OFF Zobrazit stín pod ukazatelem myši-ON Zobrazovat stín pod okny-OFF ОК Storno

Další podstatnou optimalizací výkonu je vypnutí služeb, které nejsou využívány. Služby jsou speciální procesy na pozadí, které zajišťují, že některé systémové funkce Windows budou běžet, jak mají. Velké množství těchto funkcí ale nemusí být využíváno a proto tyto služby svým během nejen spotřebovávají výkon systému, ale i představují určité bezpečnostní riziko (zejména, jedná-li se o síťové služby).

| 🛃 Správa počítače                                                                                                    |                                                                                                    |                                                                                                    |                                                            |                                                                                                    |                                                                                                    |  |  |
|----------------------------------------------------------------------------------------------------|----------------------------------------------------------------------------------------------------|----------------------------------------------------------------------------------------------------|------------------------------------------------------------|----------------------------------------------------------------------------------------------------|----------------------------------------------------------------------------------------------------|--|--|
| Soubor Akce Zobrazit Nápověda                                                                                                    |                                                                                                    |                                                                                                    |                                                            |                                                                                                    |                                                                                                    |  |  |
| <ul> <li>Správa počítače (místní)</li> <li>Systémové nástroje</li> <li>Plánovač úloh</li> <li>Prohlížeč událostí</li> <li>Sdílené složky</li> <li>Místní uživatelé a skupiny</li> <li>Výkon</li> <li>Správce zařízení</li> <li>Úložiště</li> <li>Služby</li> <li>Služby</li> <li>Řízení služby WMI</li> </ul> | Název A<br>Šifrování<br>Šíření certifikátů<br>Technologie Windo<br>Telefonní subsystém<br>Virtuální disk<br>VMware Authorizati<br>VMware DHCP Service<br>VMware DHCP Service<br>VMware USB Arbitr<br>VMware USB Arbitr<br>VMware Workstatio<br>Výstrahy a protokol<br>Vzdálená plocha<br>Vzdálená správa sy<br>Vzdálené volání pro<br>Vzdálené volání pro<br>Standardn | Popis<br>Posk<br>Kopír<br>Služb<br>Posk<br>Auth<br>DHC<br>Netw<br>Arbit<br>Rem<br>Čítač<br>Umož<br>Služb<br>Umož<br>í | Stav<br>Spušt<br>Spušt<br>Spušt<br>Spušt<br>Spušt<br>Spušt | Typ spouštění<br>Automaticky<br>Ručně<br>Ručně<br>Ručně<br>Automaticky<br>Automaticky<br>Automaticky<br>Automaticky<br>Automaticky<br>Ručně<br>Ručně<br>Ručně<br>Automaticky<br>Ručně | Účet pro při<br>Síťová služba<br>Local System<br>Local Service<br>Síťová služba<br>Local System<br>Local System<br>Local System<br>Local System<br>Local System<br>Local System<br>Local System<br>Local System<br>Local System<br>Síťová služba<br>Síťová služba<br>Síťová služba |  |  |
| ,<br>                                                                                                    | ,                                                                                                    |                                                                                                    |                                                            |                                                                                                    |                                                                                                    |  |  |

Služby lze nastavit, podobně jako zařízení, přes Správu počítače (Počítač – Spravovat)

Zde uvádím seznam obecných služeb, které já sám mám vypnuty a proč:

- Domácí skupina sdílení multimédií po síti pomocí Windows Media Player
  - o Zprostředkovatel domácích skupin
  - o Naslouchací proces domácí skupiny
- Vzhled oken pokud máte zapnuté klasické schéma, lze tyto služby vypnout a nic se nestane
  - o Motivy
  - Správce relací správce oken plochy
- Sdílení souborů pokud Váš počítač nesdílí soubory, lze vypnout
  - o Server
- Sdílení souborů (klient) pokud se Váš počítač nepřipojuje na sdílené složky, lze vypnout
  - Prohledávání počítačů
  - o Pracovní stanice
  - o Offline soubory

Obecně platí, že pokud kteroukoliv funkcionalitu nevyužíváte, její službu můžete zakázat. Pokud byste si nebyli jistí, lze službu nastavit jen na ruční spuštění.

| Vlastnosti - Motivy                                                                | (Local Computer)                                                                 | × |  |  |  |  |  |  |
|------------------------------------------------------------------------------------|----------------------------------------------------------------------------------|---|--|--|--|--|--|--|
| Obecné Pňhlášen                                                                    | í Obnovení Závislosti                                                            |   |  |  |  |  |  |  |
| Název služby:<br>Zobrazovaný<br>název:<br>Popis:                                   | Themes<br>Motivy<br>Zprostředkovává správu motivů.                               |   |  |  |  |  |  |  |
| Cesta ke spustitelnému souboru:<br>C:\Windows\System32\svchost.exe +k netsvcs      |                                                                                  |   |  |  |  |  |  |  |
| <u>T</u> yp spouštění:                                                             | Zakázáno 💌                                                                       |   |  |  |  |  |  |  |
| Nápověda ke konf                                                                   | Automaticky (Zpožděné spuštění)<br><u>Nápověda ke konfi</u> Automaticky<br>Ručně |   |  |  |  |  |  |  |
| Stav služby:                                                                       | Zakázáno<br>Zastaveno                                                            |   |  |  |  |  |  |  |
| <u>S</u> pustit                                                                    | Zastavit Pozasta <u>v</u> it Pok <u>r</u> ačovat                                 |   |  |  |  |  |  |  |
| Můzete urot parametry příkazového řádku pro spouštění služby z tohoto<br>umístění. |                                                                                  |   |  |  |  |  |  |  |
| Para <u>m</u> etry spuštění:                                                       |                                                                                  |   |  |  |  |  |  |  |
|                                                                                    | OK Stomo Použít                                                                  |   |  |  |  |  |  |  |

Nastavení se provede dvojklikem na název služby a změnou nastavení v položce Typ spouštění.

Automaticky spustí službu po startu systému.

Ručně umožní spustit službu systému, když ji bude potřebovat, případně ručně v tomto správci.

Zakázáno neumožní službu spustit nikde, dokud nebude přenastavena na Automaticky nebo Ručně.

Obrázek vlevo zároveň ukazuje jednu důležitou vlastnost každé služby, a to je její systémový název. Vidíme, že služba, která se nám zobrazuje jako **Motivy**, se ve skutečnosti jmenuje **Themes**.

Tento systémový název budete využívat při tvorbě optimalizačního skriptu.

Některé služby pochopitelně potřebujete pro pohodlnou práci ve Windows a bylo by proto nerozvážné je deaktivovat trvale. Pokud notebook momentálně nepoužíváte pro hraní, můžete služby opět aktivovat. Dále v dokumentu naleznete optimalizační skript, který Vám tyto operace umožní zautomatizovat.

#### SCHÉMA NAPÁJENÍ

Zde již přichází na řadu konkrétní nastavení, která použijete zejména pro DJing. Prvním takovým nastavením je schéma napájení. Přibližně od roku 2006 se do obyčejných notebooků používají procesory, které nějakým způsobem mění svoji taktovací frekvenci podle aktuálního zatížení, a tím šetří energii ve chvíli, kdy není plný výkon potřeba. Problém spočívá v tom, že obsluha audia, byť může být v nízkolatenčním režimu ASIO procesorově poměrně náročná, většinou nezpůsobí nárůst výkonu, protože se odehrává na pozadí a nikoliv jako samostatný proces. Vaším dalším krokem proto bude vytvoření nového schématu napájení, které bude všechny takové vlastnosti potlačovat a vytáhne takt procesoru naplno. Zároveň budete chtít deaktivovat další úsporné možnosti, jako je třeba vypínání pevných disků či vypínání zařízení USB.

#### Přes Ovládací panely se dostanete do volby Možnosti napájení:

| Contract burnet burnet .                                    | Contract Research Contraction of London Land                                                                                                    |                             |  |  |  |
|-------------------------------------------------------------|----------------------------------------------------------------------------------------------------|-----------------------------|--|--|--|
| Şoubor Qoravit Zobrazit Işisn                               | nje Nápověda                                                                                                    |                             |  |  |  |
| Hinni avládas/pared                                         | Vybrat schéma napájení                                                                                                    | •                           |  |  |  |
| Po probuberý pobedovet hesto<br>Nastaveví tlečítek napějeví | Schenata napigeri van pomitru naoinalionat vijkon počlada rebo udetiti snengi.<br>Schena sitivujit rok, it in vijkoretti, rebo zvote schena a prizubiote jej menou<br>jeho nasteron napigeri. Zoprast tele formans a schenistim masteri |                             |  |  |  |
| National pro savievi vita                                   | Schémata zobrazecel u měříce haterie                                                                                                    |                             |  |  |  |
| Vybrailit achieve respépers                                 | (F Power 4Gear Britanianent)                                                                                                    | Indext restavery schemature |  |  |  |
| 🔛 Nastaven' vypinání displeje                               | Power4Gear Entertainment                                                                                                    |                             |  |  |  |
| 🔋 Nactaveni ređinu spóriku                                  |                                                                                                    | Martin Martin Control       |  |  |  |
| Power 4Gear Hybrid                                          | C Power Kewr High Performance                                                                                                    | Znint rusta-on 93-bratu     |  |  |  |
|                                                             | Power4Gear High Performance                                                                                                    |                             |  |  |  |
| Viz také                                                    | Zotwarit dalli schemeta                                                                                                    | *                           |  |  |  |
| Induiduiles eastevers                                       |                                                                                                    |                             |  |  |  |
| Centrum nastavení mobilních<br>cařízení                     |                                                                                                    |                             |  |  |  |
| Lithrateleké účty                                           | Jas obrazovky: 0                                                                                                    |                             |  |  |  |

V tomto okně vidíte existující schémata napájení, která můžete přepínat. Vy si vytvoříte nové (vlevo volba **Vytvořit schéma napájení**) a jako základ použijete to s vysokým výkonem.

Každé schéma má dvě sady voleb – jednu pro provoz z baterie, druhou pro provoz ze sítě.

Protože předpokládám, že během hraní máte notebook zapojen do sítě (a tím pádem není rozhodující výdrž baterie), stačí nastavit volby tohoto profilu jen pro režim "napájen ze sítě".

V následující obrazovce je pouze několik základních voleb, proto nastavte všechny časovače na "Nikdy" a potvrďte vytvoření schématu. Nové schéma se nyní objevilo v seznamu. U jeho jména klepněte na **Změnit** nastavení schématu a v následujícím okně na **Změnit pokročilé nastavení napájení**.

Objeví se nové okno, tentokrát již s pokročilými volbami.

Než je budete moci použít, musíte pomocí modrého odkazu "**Změnit nastavení, která nejsou momentálně k dispozici**" aktivovat režim úpravy schématu.

A nyní se můžete pustit do úprav. V následujícím seznamu na další straně uvádím seznam voleb, které jsou klíčové pro hladký průběh DJingu včetně důvodů, proč tomu tak je a hodnot, které chcete nastavit.

Je důležité vědět, že některé programy třetích stran mohou přidávat své vlastní volby, které tu nebudou zmíněny. Je třeba se řídit svojí intuicí. Obecně platí, že cokoliv šetří energii, je špatně.

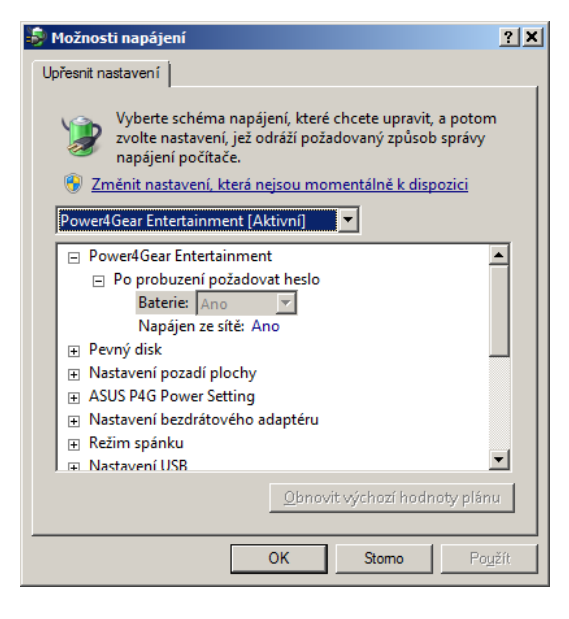

Seznam voleb napájení (důležité jsou tučně):

- Pevný disk
  - Vypnout pevný disk po: Nikdy
- Nastavení pozadí plochy
  - Prezentace: Pozastaveno
- Režim spánku
  - Režim spánku po: Nikdy
  - Hibernace po: Nikdy
- Nastavení USB

#### • Nastavení volitelného pozastavení zařízení USB: Zakázáno

- Tlačítka napájení a kryt
  - Akce při zavření krytu: Neprovádět žádnou akci
  - Akce při stisknutí tlačítka napájení: Neprovádět žádnou akci
  - Akce při stisknutí tlačítka režimu spánku: Neprovádět žádnou akci
- PCI Express
  - Řízení spotřeby stavu linky: Vypnuto
- Řízení spotřeby procesoru:
  - Minimální stav procesoru: 100%
  - Zásady chlazení procesoru: Aktivní
  - Maximální stav procesoru: 100%
- Zobrazení:
  - o Ztmavit displej po: Nikdy
  - Vypnout obrazovku po: Nikdy

Záměrně neuvádím všechny volby, protože některé nemají na výkon při DJingu vliv. Je poměrně dobré si nastavit, že se notebook neuspí, pokud si omylem zaklapnete display, nebo to udělá někdo jiný. Pokud nějakou z voleb nemáte, nezoufejte. Ještě můžete zkusit nastavení BIOS SETUP. Do něj se dostanete přes nějakou klávesu během startu počítače (než začnou nabíhat Windows). Typicky to bývá DEL, F2 nebo F10 a uživatel je upozorněn doprovodnou hláškou ve stylu "**PRESS DEL FOR SETUP**". Tam hledejte volby jako SpeedStep, Dynamic CPU Clock, Performance Saver či podobné a vypněte je. Pokud neuspějete ani tam, je dost možné, že Váš procesor takové volby vůbec nemá, a běží prostě vždy na 100% taktu. To je stav, kterého chcete docílit, proto můžete problém hodit za hlavu.

#### VYPNUTÍ ZAŘÍZENÍ

Existuje velké množství zařízení, které negativně ovlivňují latenci zvuku ve Windows, a zřejmě budete překvapení, jak mnoho jich je.

Vaším cílem bude objevit, která zařízení mohou způsobovat záseky systému tím, že budete sledovat, jak dlouho trvá jejich ovladačům daná zařízení obsloužit. Jakmile budete mít jasno, která zařízení plynulost brzdí, před každým vystoupením je prostě deaktivujete. Deaktivace zařízení se provede ve **Správci zařízení** a její postup je uveden výše v kapitole **Ovladače a zařízení**.

Než se pustíte do zjišťování, pár rad na začátek:

- 1) **Deaktivujte zařízení Baterie/Microsoft ACPI-Compliant Control Method Battery** (nebo něco podobného ve smyslu ACPI baterie)!
- 2) Deaktivujte všechny zvukové karty (zejména integrované), které k DJingu nepotřebujete.
- 3) Deaktivujte BlueTooth
- 4) Deaktivujte síťové adaptéry (Wifi a Lan), nepotřebujete-li je k vystoupení

Ke zjištění, které ovladače (a případně i procesy) způsobují zdržení, využijte bezplatnou verzi softwaru LatencyMon, který je ke stažení zde: <u>http://www.resplendence.com/download/LatencyMon.exe</u>

Po jeho instalaci a spuštění se objeví následující okno:

| Latencythan (home tâtaus) y 4.02 - http://www.respinalenc                                                                                                    | etam                                                                                                    | _1018                 |
|----------------------------------------------------------------------------------------------------|----------------------------------------------------------------------------------------------------|-----------------------|
| Ele Edit Ioola Help                                                                                                    |                                                                                                    |                       |
| > • • • • •                                                                                                    |                                                                                                    |                       |
| The focuses former form                                                                                                    |                                                                                                    |                       |
| Your system is being analyzed for suitability                                                                                                    | r of real-time and/o and other tasks.                                                                                                    |                       |
| Time running (h:mm:ss):                                                                                                    | 0:05:04                                                                                                    |                       |
| Your system appears to be having trouble head<br>drop outs, aliaks or paps. One at more DPC to<br>least one defeated problem appears to be netw<br>problem may be related to power management, d | ling real-time and/o and other tasks. Yon are likely to experience hoffer underruns appear<br>stimes that belong to a driver running in your system appear to be executing for too long,<br>ork related. In case you are using a WLAN adapter, try disabling it to get better results,<br>sable CPD throttling settings in Control Panel and BION setup. Check for BIOS mpdates. | ing as -<br>At<br>One |
| Corvent measured ternel timer latency (ps)                                                                                                    | 89, 370313                                                                                                    |                       |
|                                                                                                    |                                                                                                    | -                     |
| Righest measured kernel timer latency (µs):                                                                                                    | 2015, 271101                                                                                                    |                       |
|                                                                                                    |                                                                                                    |                       |
| Highest measured GML, IPI or CPU stall (14):                                                                                                    | 74,823053                                                                                                    |                       |
|                                                                                                    |                                                                                                    |                       |
| Righest reported TER restine execution time (us):                                                                                                    | 843,948785 (udia ays - HEIS 6 2 driver, Microsoft Corporation)                                                                                                    |                       |
|                                                                                                    |                                                                                                    |                       |
| Highest reported DFC routine execution time (us)                                                                                                    | 1228,640550 (mile.eys - MILE 6.2 driver, Microsoft Corporation)                                                                                                    |                       |
|                                                                                                    |                                                                                                    |                       |
| Reported total hard pagefault coust                                                                                                    | 24                                                                                                    |                       |
| Highert reported hard pagefault resolution time (as                                                                                                    | 8: 30491.418270                                                                                                    |                       |
|                                                                                                    |                                                                                                    |                       |
|                                                                                                    |                                                                                                    |                       |
|                                                                                                    |                                                                                                    |                       |
|                                                                                                    |                                                                                                    |                       |
| (accessing) 0:02:04 (httms://                                                                                                    |                                                                                                    |                       |

První ukazatel znázorňuje aktuální latenci, ta většinou bývá dost malá.

Druhý ukazatel znázorňuje nejvyšší naměřenou latenci. Pokud necháte LatencyMon spuštěný během DJingu, bude sbírat data a toto pro Vás bude ukazatel nejhoršího záseku, ke kterému došlo. Je to o dost rozhodující údaj, protože vlastně říká, jaká byla nejdelší doba, po kterou procesor nebyl schopen zpracovávat požadavky.

Stejně následující tři hodnoty – SMI/IPI/CPU stall, ISR routine a DPC routine. Zejména ISR a DPC jsou způsobeny ovladači zařízení a proto vždy vidíte, který ovladač (soubor SYS) to způsobil.

Poslední ukazatel znázorňuje nejhorší případ vyřešení stránkování paměti a nehraje naštěstí roli.

LatencyMon je velký spojenec zejména ve zjišťování sporných věcí. Například mně se Traktor vždycky zasekl, když jsem přecházel z režimu v okně do režimu na celé obrazovce (fullscreen). Pomocí LM jsem zjistil, že to dělá ovladač sekundární grafické karty NVidia (kterou ale během DJingu nepotřebuji a vystačím si s integrovanou), takže mi stačilo ji ve Správci zařízení deaktivovat. Také jsem zjistil, že ovladač TouchPadu si bral nějaký čas kdykoliv jsem používal TouchPad, naštěstí si ale vozím na vystoupení extra myš, takže tím mi problém odpadl a TouchPad jsem deaktivoval.

**POZOR!** Zároveň je to ale software, který poměrně intenzivně používá nízkoúrovňová volání procesoru sám o sobě, a proto, pokud už Vám zobrazuje všude všechno OK a latenci menší než 1000, ale přesto v Traktoru ukazatel CPU čas od času vyskočí do červena a ve zvuku to zapraská, **zkuste LM ukončit**. Půl dne jsem si lámal hlavu, které zařízení bych ještě odpojil a pak jsem zkusil ukončit LM a problém přestal.

Nezapomeňte, že, stejně jako v případě služeb, není dobré mít zařízení deaktivované neustále, zejména v případě ACPI baterie to bude mít velké dopady na výdrž. Vypnutí zařízení by se proto mělo týkat jen doby živého hraní, jakmile budete počítač používat pro své každodenní úkony, opět je aktivujte. Automatizaci tohoto procesu Vám usnadní skript, vizte dále.

## UKONČENÍ PROCESŮ

Máte deaktivovaná nějaká zařízení a vypnuté služby Windows, stále Vám však čas od času využití procesoru vyběhne nahoru a způsobí praskání zvuku či výpadky? Může se ještě jednat o nějaký standardní proces, ať už na liště nebo na pozadí systému. Ve zjištění, který proces běží, a který proces v jakou chvíli využíval procesor, poslouží nástroj Process Explorer, zdarma ke stažení z webu: http://download.sysinternals.com/files/ProcessExplorer.zip

Pokud seřadíte seznam podle sloupce s využitím CPU, uvidíte nahoře proces s nejvyšší zátěží. Jedná se vlastně o takový lepší Správce úloh, který znáte z Windows. Dobré ovšem je, že jej můžete nechat běžet na pozadí a hrát v Traktoru a jakmile dojde k výpadku, přepnout do něj a myší najet na zelený graf (červeně označený). V každé pozici grafu ukáže, který proces byl nejvíce zodpovědný za takové velké využití. V tomto konkrétním případě se jednalo o 82,6 procentní využití programem barswf\_cuda\_x64.exe a bylo by tedy dobré jej před započetím vystoupení ukončit (lze provést i v PE případně ve standardním Správci úloh). Kliknutím na graf se otevře nové okno, kde je graf vykreslen větší a tedy ve větším detailu.

| 💱 Process Explorer - Sysinternals: www.sysinternals.com [server\curly] |          |                |                 |                                               |                                         |  |
|------------------------------------------------------------------------|----------|----------------|-----------------|-----------------------------------------------|-----------------------------------------|--|
| File Options View Process Find Users Help                              |          |                |                 |                                               |                                         |  |
| j 🛃 👔 🚍 🖺 🚍 🚳 💼                                                        | ×   #    | •              |                 |                                               |                                         |  |
| Process                                                                | PID      | - P            | CPU             | cription                                      | Company 🔺                               |  |
| barswf_cuda_x64.exe                                                    | 6784     | 87.57          | 100.00%         |                                               |                                         |  |
| 🖃 🔜 System                                                             | 4        | 5.94           | 82.60% barswf_c | uda_x64.exe:6784                              |                                         |  |
| 📉 LatMon.exe                                                           | 5200     | 3.10           | 1:09:06         |                                               | Resplender                              |  |
| procexp64.exe                                                          | 1644     | 1.19           | 11 344 K        | 20 020 K Sysintemals Process Explorer         | Sysintemal                              |  |
| 💋 winamp.exe                                                           | 5508     | 0.58           | 14 104 K        | 19 248 K Winamp                               | Nullsoft, Inc                           |  |
| Interrupts                                                             | n/a      | 0.32           | 0 K             | 0 K Hardware Interrupts and DPCs              |                                         |  |
| ekm.exe                                                                | 1616     | 0.26           | 99 136 K        | 101 728 K ESET Service                        | ESET                                    |  |
| audiodg.exe                                                            | 592      | 0.20           | 15 472 K        | 16 140 K Windows Audio Device Graph Isolation | Microsoft C                             |  |
| 🖃 📰 csrss.exe                                                          | 588      | 0.17           | 12 280 K        | 19 408 K Client Server Runtime Process        | Microsoft C                             |  |
| svchost.exe                                                            | 296      | 0.16           | 173 980 K       | 181 836 K Host Process for Windows Services   | Microsoft C                             |  |
| 🖃 🔩 trillian.exe                                                       | 3040     | 0.10           | 75 740 K        | 38 148 K Trillian                             | Cerulean S                              |  |
| E Explorer.exe                                                         | 2468     | 0.10           | 36 076 K        | 56 556 K Průzkumník Windows                   | Microsoft C                             |  |
| conhost.exe                                                            | 5432     | 0.10           | 1 564 K         | 5 084 K Console Window Host                   | Microsoft C                             |  |
| vmware-authd.exe                                                       | 1996     | 0.07           | 5 012 K         | 10 456 K VMware Authorization Service         | VMware, In                              |  |
| svchost.exe                                                            | 344      | 0.03           | 30 152 K        | 45 788 K Host Process for Windows Services    | Microsoft C                             |  |
| E H TOTALCMD64.EXE                                                     | 4308     | 0.02           | 16 228 K        | 29 120 K Total Commander                      | Ghisler Soft                            |  |
| egui.exe                                                               | 3552     | 0.02           | 10 552 K        | 22 916 K ESET GUI                             | ESET                                    |  |
| LMS.exe                                                                | 3432     | 0.01           | 3 344 K         | 6 068 K Local Manageability Service           | Intel Corpor                            |  |
| PRTG Enterprise Console.exe                                            | 1488     | 0.01           | 20 944 K        | 30 128 K PRTG Enterprise Console              | Paessler A( 🖵                           |  |
| svchost.exe                                                            | <b>▲</b> | 0.04           | 5 704 17        |                                               | ••••••••••••••••••••••••••••••••••••••• |  |
| CPU Usage: 100.00% Commit Charge:                                      | 13.77%   | Processes: 110 | Physical Usage: | 26.45%                                        | 1.                                      |  |

Process Explorer má ještě jednu výhodu. Často vytížení způsobí proces SVCHOST.EXE, který je součástí Windows a běží vždy vícekrát. V těchto několika instancích jsou ukryty běžící služby, o kterých hovořím v kapitole Optimalizace Windows. V grafu je ovšem zobrazeno i PID procesu, který vytížení způsobil (na ukázkovém obrázku je to 6784). Toto PID si poté můžete v seznamu vyhledat, a pokud na takový SVCHOST najedete myší, zobrazí se v bublině seznam služeb, které pod ním běží (každý SVCHOST většinou hostuje několik až několik desítek služeb), vizte další obrázek:

| 🖃 📰 svchost.exe                | 296                                                                                                    | 0.09        | 172 412 K            | 181 412 K Host Process for Windows       |  |  |  |  |
|--------------------------------|----------------------------------------------------------------------------------------------------|-------------|----------------------|------------------------------------------|--|--|--|--|
| E svchost.exe                  | 344                                                                                                    | 0.05        | 32 084 K             | 47 868 K Host Process for Windows        |  |  |  |  |
| command Line:                  |                                                                                                    |             |                      |                                          |  |  |  |  |
| LMS.exe C:\Windows\Sys         | tem32\svch                                                                                                    | iost.exe -k | LocalSystemNetworkRe | estricted (LocalSystemNetworkRestricted) |  |  |  |  |
| egui.exe Services:             | Services:                                                                                                    |             |                      |                                          |  |  |  |  |
| Opera.exe Koncové vytváře      | Automaticka konngurace site w LAN (wiansvc)<br>Koncové vytváření služby Windows Audio (Audio EndopintBuilder) |             |                      |                                          |  |  |  |  |
| PRTG Enterp Program Compati    | Program Compatibility Assistant Service [PcaSvc]                                                              |             |                      |                                          |  |  |  |  |
| Přístup k zařízer              | ním standard                                                                                                  | lu HID (hi  | dserv]               | 8                                        |  |  |  |  |
| TrueCrypt.exe Superfetch [Sys] | lain]                                                                                                    |             |                      |                                          |  |  |  |  |
| daemonu.exe Sitová připojení   | [Netman]                                                                                                    |             |                      | •                                        |  |  |  |  |

Zde je patrné, že problém musela způsobit jedna z vypsaných služeb. V hranatých závorkách vidíte rovnou i systémový název služby, které poté můžete zařadit do Vašeho skriptu.

## OPTIMALIZAČNÍ SKRIPT

Pokud jste se dostali v návodu až sem, pak máte slušný základ k tomu, jak ze svého Windowsového notebooku vyšťavit maximální výkon ;-)

Problém s ukončováním služeb, procesů a zařízení tkví v tom, že je to otravná mravenčí práce, zejména proto, že služby a procesy po restartu naběhnou znovu (ty které nezakážete) a zařízení zase nelze mít deaktivovaná pořád (hlavně v případě síťových karet Lan a Wifi). Proto si nyní vytvoříte za tímto účelem skript, přesněji řečeno dávkový soubor, který tuto práci odvede za Vás, a který budete spouštět před každým započetím vystoupení. Stejně tak doporučuji vytvořit obnovovací skript, který vrátí zařízení a služby zpět do provozu.

Před tvorbou skriptu si ověřte následující:

- Máte vytipované služby, které je třeba ukončit
- Máte vytipované procesy, které je třeba ukončit
- Máte vytipovaná zařízení, která je třeba deaktivovat
- Máte vytvořené napájecí schéma pro maximální výkon

Samotný skript budete tvořit v Poznámkovém bloku. Bude se skládat z několika částí:

- 1) Upozorní Vás na provedení úkonů, které nelze udělat strojově (př. zobrazí hlášku "Vypni antivir", protože to nejde pouhým ukončením procesu)
- 2) Aktivuje vytvořené napájecí schéma
- 3) Zakáže zařízení
- 4) Ukončí služby
- 5) Zastaví procesy

Ve skriptu budete používat několik základních příkazů:

- ECHO vypíše na obrazovku, cokoliv následuje
  - echo Vypni antivir vypíše prostě "Vypni antivir"
- PAUSE čeká na libovolnou klávesu od uživatele (dobré, abyste stihli přečíst předchozí hlášení)
- CLS vyčistí obrazovku a začne od horního řádku
- REM komentář ve skriptu pro orientaci, cokoliv následuje v řádce za REM, se ignoruje jako by to tam vůbec nebylo

Celý skript je nutné z Poznámkového bloku uložit nikoliv jako textový soubor (.txt), ale jako dávkový soubor (přípona .bat nebo .cmd). Při ukládání proto zadejte název souboru ve dvojitých uvozovkách (např. "optimalizace.bat"). Pokud se Poznámkový blok zeptá, zdali skutečně chcete změnit příponu souboru, zvolte Ano. Až budete chtít v budoucnu skript upravit, klepněte na něj pravým tlačítkem a zvolte **Upravit**.

Důležitá je také položka "Spustit jako správce". Po dokončení skriptu jej nepůjde spustit pouhým dvojklikem, protože provádí silné operace se systémem. Pro jeho správné provedení je třeba jej spustit právě touto volbou.

(Tip: Pokud na to zapomínáte, přidejte si to do první sekce upozornění: echo Spustil jsi me jako spravce?)

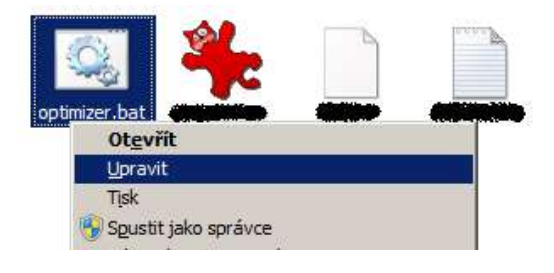

# UPOZORNĚNÍ NA NUTNÉ ÚKONY

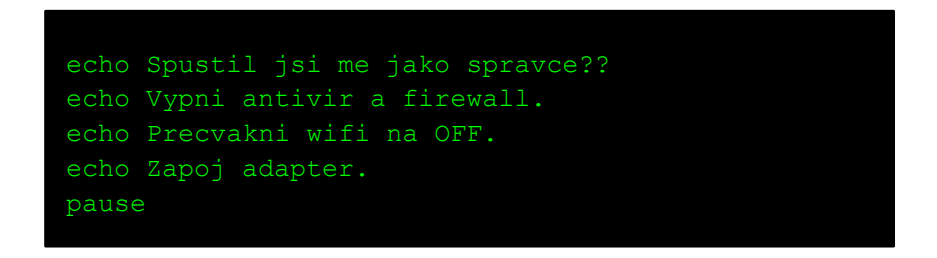

Tento útržek způsobí vypsání daného textu a poté čeká na stisk klávesy.

Můžete si sem přidat de facto libovolný text nebo i spuštění nějakého příkazu, programu, zkrátka cokoliv uznáte za vhodné.

## AKTIVACE NAPÁJECÍHO SCHÉMATU

K aktivaci napájecího schématu lze použít příkaz POWERCFG, který je součástí Windows. Abychom to mohli udělat, potřebujete však znát tzv. GUID tohoto schématu.

To zjistíte zadáním příkazu "POWERCFG –L" do Příkazové řádky. Program by měl vypsat něco jako:

Existující schémata napájení (\* aktivní) ------GUID schématu napájení: 381b4222-f694-41f0-9685-ff5bb260df2e (Rovnováha) \* GUID schématu napájení: 78dfeb2f-e5a8-40dd-80b5-d35c5dd37a26 (DJ schema) GUID schématu napájení: 8c5e7fda-e8bf-4a96-9a85-a6e23a8c635c (Vysoký výkon) GUID schématu napájení: a1841308-3541-4fab-bc81-f71556f20b4a (Úsporný režim)

(Pozn. Všimněte si, že u schématu Rovnováha je hvězdička. To znamená, že je zrovna aktivní.)

Parametr – L slouží k vypsání všech schémat, k aktivaci poté poslouží – S.

Najdete tedy GUID schématu, které jste si vytvořili, a do skriptu přidáte toto:

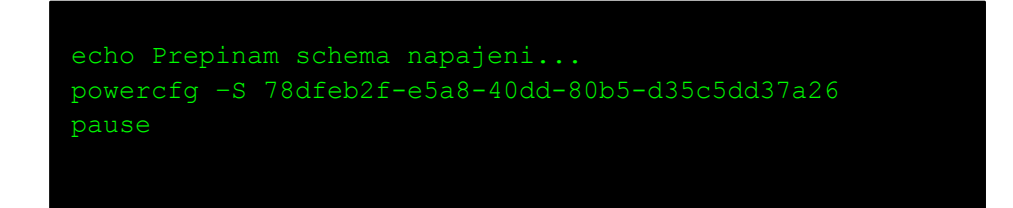

Tento kód vypíše zprávu, přepne napájecí schéma a opět čeká na stisk klávesy.

## ZAKÁZÁNÍ ZAŘÍZENÍ

Pro zakázání zařízení použijete nástroj od Microsoftu zvaný DevCon, tedy Device Console. Problém tohoto nástroje je, že není dodáván standardně s Windows a jeho stažení z webu Microsoft je komplikované (více v tomto článku [anglicky]: <u>http://social.technet.microsoft.com/wiki/contents/articles/182.how-to-obtain-the-current-version-of-device-console-utility-devcon-exe.aspx</u>).

Proto dávám ke stažení tento nástroj přímo ze svého webu ve verzi, kterou jsem osobně zkoušel na Windows 7 a která funguje.

- 32bit: <u>http://dj.nech.me/devcon32.exe</u>
- 64bit: <u>http://dj.nech.me/devcon64.exe</u>

Tento nástroj nakopírujte buď do složky se skriptem, nebo ještě lépe, do C:\Windows, aby byl přístupný odkudkoliv.

Nyní přistoupíme k samotnému vypnutí zařízení. Stejně jako s napájecími profily, i zde je třeba znát jakési ID zařízení. Je Vám to povědomé? Ano, správně, ID zařízení jste zjišťovali v kapitole **Ovladače a zařízení**, když jste jej použili k vyhledání ovladače. Znak & má v příkazové řádce speciální význam, a abychom jej anulovali, je třeba použít spojení ^&.

Na obrázku ve zmíněné kapitole o ovladačích mám otevřeno okno s vlastnostmi síťové karty Atheros, jejíž celé ID hardwaru tedy zní: PCI\VEN\_1969&DEV\_1083&SUBSYS\_18511043&REV\_C0

Abyste si ověřili, že jste se trefili, zadejte do příkazové řádky příkaz "devcon64 find PCI\VEN\_1969^&DEV\_1083^&SUBSYS\_18511043^&REV\_C0" (pokud máte 32bit verzi systému, použijete pochopitelně devcon32).

Program by měl najít právě jedno zařízení:

#### PCI\VEN\_1969&DEV\_1083&SUBSYS\_18511043&REV\_C0\FF3F50DB14DAE9FF00: Atheros AR8151PCI-E Gigabit Ethernet Controller (NDIS 6.20)

#### 1 matching device(s) found.

Tím jste si ověřili, že pod tímto řetězcem **PCI\VEN\_1969^&DEV\_1083^&SUBSYS\_18511043^&REV\_C0** můžete unikátně adresovat tuto kartu. Je možné, že některé další znaky budou způsobovat problémy, např. zpětné lomítko. Lze proto použít zástupný znak \* (ve významu cokoliv). Např. **devcon64 find \*VEN\_1969\*** bude fungovat také (pozor ale, aby nenacházel více než jedno zařízení – např. dotaz na **\*VEN\_8086\*** zobrazí vše od Intelu, a takových zařízení máte v PC určitě více než jedno).

Do skriptu si proto připište následující kód:

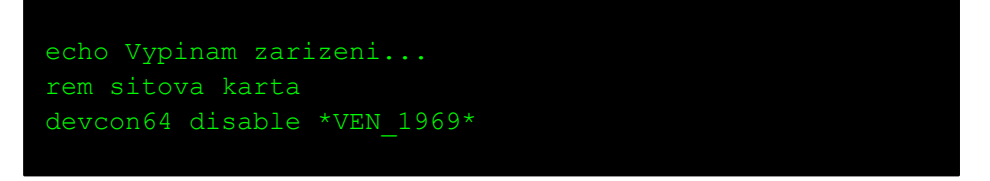

Pozn. Řádek s "rem" není povinný, ale je dobré si komentáře do skriptu dávat, abyste se v něm příště vyznali.

Například výše zmíněná ACPI baterie bude mít ID ve trochu jiném tvaru: **ACPI\PNP0C0A** (nebo tak nějak), do skriptu proto stačí přidat "**devcon64 disable \*PNP0C0A**\*". Nejprve si to opět zkontrolujte pomocí "devcon64 find \*PNP0C0A\*".

## UKONČENÍ SLUŽEB

K ukončení služeb využijete příkazu NET, který je naštěstí součástí Windows stejně jako POWERCFG. Jeho syntaxe je velice jednoduchá: **NET START nazev\_sluzby** nebo **NET STOP nazev\_sluzby**. Obsahuje-li název služby mezeru, dejte jej celý do dvojitých uvozovek – NET STOP "nazev sluzby"

Jak získat název jednotlivých služeb popisuji na konci kapitoly Optimalizace Windows.

Do skriptu tedy přidejte:

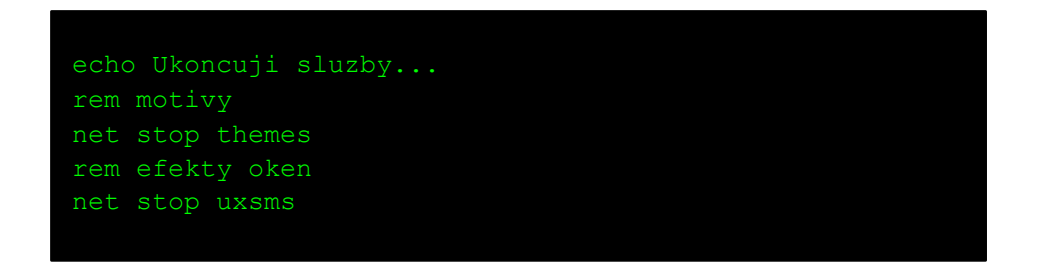

...a jakékoliv další služby jste v kapitolách Optimalizace Windows a Ukončení procesů vypozorovali.

Stejně jako v předchozí kapitole, i zde využívám komentáře pomocí REM, zvláště u dlouhého seznamu služeb se to náramně hodí, což bude dobře vidět na konci dokumentu v ukázkovém skriptu.

Občas se stane, že běh nějaké služby závisí na běhu jiné. V takovém případě se příkaz NET během vykonávání zeptá uživatele, zdali chce ukončit i závislé služby. Pokud se tomuto chcete vyhnout a ukončit je automaticky, použijte následující tvar: **NET STOP nazev\_sluzby /YES** 

# ZASTAVENÍ PROCESŮ

Zastavení procesů je posledním krokem a také velice jednoduchým. Opět využijete standardní příkaz Windows, tentokrát se jedná o TASKKILL. Jeho použití je následující: **TASKKILL /F /IM nazev\_procesu**. Rozhodně neukončujte proces SVCHOST.EXE ani další kritické systémové procesy (ovšem teoreticky by systém neměl něco takového ani dovolit).

Protože již máte vytipované procesy, které chcete ukončit, přidáte do skriptu toto:

```
echo Zastavuji procesy...
rem obsluha interni zvukovky
taskkill /f /im ravbg64.exe
taskkill /f /im ravcpl64.exe
```

Opět doplňte dle libosti seznamem procesů.

#### OBNOVOVACÍ SKRIPT

V tuto chvíli máte již kompletní skript, který připraví počítač pro nízkolatenční audioprodukci. Je ovšem pochopitelné, že chcete svůj počítač také využívat ke každodenní práci. Proto je dobré si kromě optimalizačního skriptu vytvořit ještě skript obnovovací. Ten provede návrat systému do jeho původního stavu. Je zřejmé, že některé procesy nelze zvrátit – jedná se hlavně o ukončené procesy. Není totiž zřejmé, ve kterých adresářích jsou nainstalovány, a u většiny z nich se stejně předpokládá spuštění při startu systému.

Obnovovací skript proto de facto kopíruje části optimalizačního skriptu (část zařízení a část procesů), ale s opačným účinkem. Standardní příkazy jako ECHO, CLS, PAUSE atd. fungují stejně i nadále. U příkazů NET STOP a DEVCON DISABLE ale budete chtít provést opačné operace. Nejlépe to lze demonstrovat na příkladu:

Ukázkový miniaturní optimalizační skript:

```
echo Spustil jsi me jako spravce?
echo Vypni AV...
pause
powercfg -s xxxxx-xxxxxx-xxxxx-xxxxx
devcon64 disable *PNP0000*
net stop themes
taskkill /f /im alu.exe
```

Obnovovací skript s opačným účinkem:

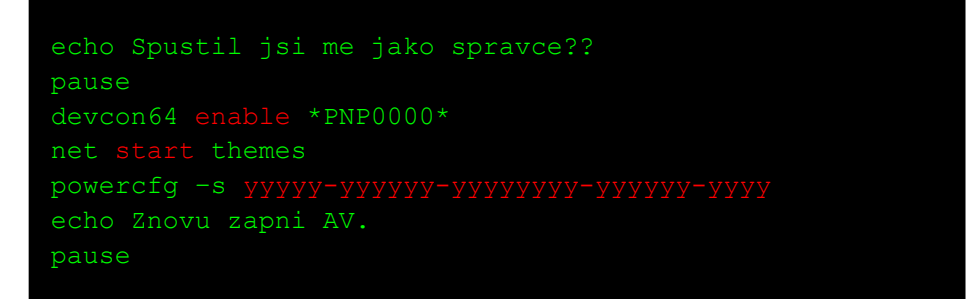

Změny jsou vyznačeny červeně. V prvé řadě tedy znovu aktivujeme zařízení – tento krok je nejdůležitější. Následně znovu aktivujeme služby. Toto pořadí proto, že některé služby mohou obsluhovat zařízení (př. grafika NVidia a její služba) a pokud bychom se službu pokusili zapnout, ale zařízení by bylo neaktivní, spuštění služby by selhalo. Co se týče běžících procesů, jak je vidět, ty už nezachraňujeme. Doporučuji proto po spuštění obnovovacího skriptu ještě restartovat počítač. Pokud budete chtít počítač restartovat vždy, můžete si tento příkaz přidat do obnovovacího skriptu: "**shutdown –r –f –t 10**" – dojde k restartu systému za 10 sekund. V dalším kroku pak ještě vrátíme napájecí profil.

V případě automatického restartu není tedy ani nutné znovu nahazovat služby, protože ty, které jsou na automatické spuštění, se nastartují při spuštění Windows. Zjednodušený skript s restartem tedy vypadá takto:

#### UKÁZKOVÝ SKRIPT

Protože pro uživatele, který pracuje s hudbou a v systému se tolik nevyzná, může být prvotní úvod do psaní skriptu trochu šok, přikládám pro snadnější pochopení svůj vlastní skript. Mějte ovšem na paměti, že všechna ID zařízení jsou unikátní systém od systému, a proto nelze můj skript převzít beze změn. Rozhodně z něj ale můžete vycházet. Příkaz **@echo off** na úplném začátku způsobí, že se nebude každý spuštěný příkaz vypisovat do konzole a uživatele tak nebude obtěžovat.

Pozn.: Obnovovací skript zde neuvádím.

```
@echo off
echo VYPNI ANTIVIR!
echo.
pause
echo Profil vykonu:
rem power4gear high performance
powercfg -s 512a6ac6-efc1-4441-85c9-cccf29b69cd2
pause
echo Zarizeni:
rem acpi baterka
devcon64 disable *PNP0C0A*
rem grafika nvidia geforce
devcon64 disable *VEN 10DE*
rem interni zvukovka realtek
devcon64 disable *VEN_10EC*
rem wifi
devcon64 disable *VEN 168C*
rem sitovka
devcon64 disable *VEN 1969*
pause
cls
echo Sluzby:
rem motivy
net stop themes
rem efekty oken
net stop uxsms
rem dhcp client
net stop dhcp
rem vyhledavani wifi siti
net stop wlansvc
rem sluzby domaci skupiny
net stop HomeGroupProvider
net stop HomeGroupListener
rem offline souborv
net stop CscService
rem pomocna sluzba IP (hlavne ipv6)
net stop iphlpsvc
rem lan manager server (sdileni souboru)
net stop LanmanServer
rem smerovani a vzdaleny pristup
net stop RemoteAccess
rem ssdp discovery (upnp)
net stop SSDPSRV
rem sluzba pracovni stanice
net stop LanmanWorkstation
rem prohledavani pocitacu v siti
net stop browser
rem fax
net stop fax
rem seznam siti
net stop netprofm
rem sledovani umisteni v siti
net stop NlaSvc
rem base filtering engine + firewall
net stop PolicyAgent
net stop IKEEXT
net stop SharedAccess
net stop MpsSvc
net stop bfe /yes
rem windows defender
```

net stop windefend rem centrum zabezpeceni net stop wscsvc rem aktualizace windows net stop wuauserv rem diagnosticka sluzba net stop wdiservicehost rem instalator modulu windows net stop TrustedInstaller rem nastroj kompatibility net stop PcaSvc rem sluzba skeneru a fotoaparatu net stop stisvc rem sluzba lpd (souvisi s tiskem) net stop LPDSVC rem zarazovani tisku net stop spooler

#### rem sluzba nvidia grafiky net stop nvsvc rem creative zvukovka net stop ctaudsvcservice rem bluetooth net stop atherossvc rem DvnDNS updater client net stop "Dyn Updater" rem sluzby VMWare net stop VMnetDHCP net stop "VMware NAT Service" net stop VMwareHostd net stop VMAuthdService net stop VMUSBArbService rem aktualizace adobe net stop adobearmservice rem knihovna dvd autoringu net stop bgsvcgen

# pause

cls echo Procesy: rem asus live update taskkill /f /im alu.exe rem obsluha bluetooth taskkill /f /im btvstack.exe taskkill /f /im athbttray.exe rem obsluha interni zvukovky taskkill /f /im ravbg64.exe taskkill /f /im ravcpl64.exe rem windows mobile taskkill /f /im wmdc.exe rem download manager taskkill /f /im idman.exe rem Connect software taskkill /f /im isuspm.exe rem DynDNS updater taskkill /f /im dyntray.exe rem Sonic focus taskkill /f /im sonicfocustray.exe rem procesy firemniho Citrixu
taskkill /f /im concentr.exe taskkill /f /im dynamicusb.exe
taskkill /f /im ssonsvr.exe taskkill /f /im wfcrun32.exe rem ikonka vmware taskkill /f /im vmware-tray.exe rem PRTG klient taskkill /f /im PRTG\*.exe rem office onenote taskkill /f /im onenotem.exe rem virtual clonedrive taskkill /f /im vcddaemon.exe taskkill /f /im rundll32.exe rem prepinac wifi asus taskkill /f /im wcourier.exe rem obsluha ctecky karet taskkill /f /im amicosinglun64.exe rem obsluha touchpadu

Tyto služby ve svém systému nejspíš nemáte, jsou to služby, které si tam vytvořily aplikace třetích stran jako NVidia, Creative (mám víc zvukových karet), Atheros Bluetooth atd. taskkill /f /im syntphelper.exe taskkill /f /im syntpenh.exe rem nvidia update taskkill /f /im daemonu.exe rem obsluha asus power4gear taskkill /f /im batterylife.exe echo Vse hotovo! pause